## Підписка студентів на курс (інструкція)

1. Заходимо в свій курс і з бокового меню "Керування", "Керування курсом" вибираємо Користувачі → Способи зарахування.

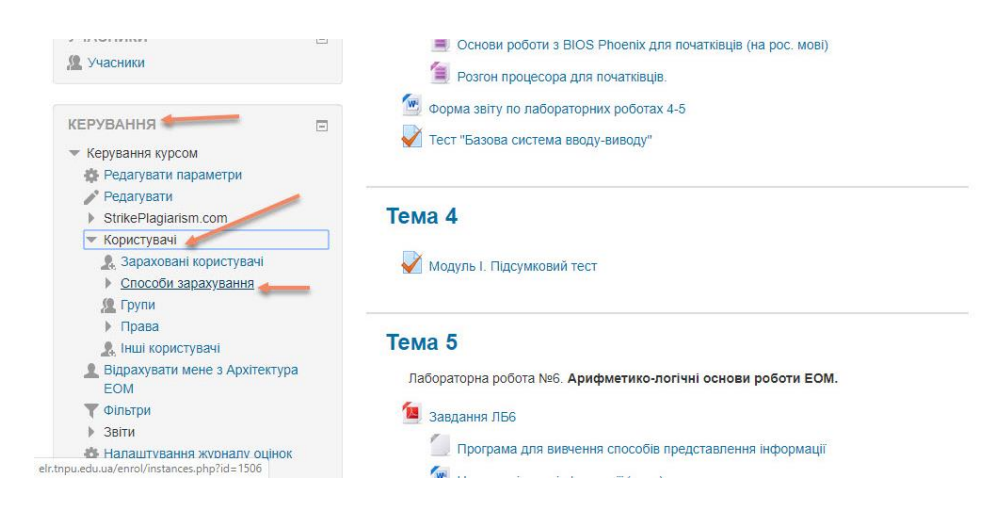

2. На сторінці "Способи зарахування" вибираємо "Додати спосіб"-> "Синхронізація гурту"

| пформацина сторика 🕨 могкурси                                   | Архі | пектура сом растувачи р спосоо | азарахування             |                                             |              |            |
|-----------------------------------------------------------------|------|--------------------------------|--------------------------|---------------------------------------------|--------------|------------|
| ГОЛОВНЕ МЕНЮ<br>Новини сайту<br>Нормативні документи            |      | Способи зарахув                | ання<br><sub>Назва</sub> | Користувачі                                 | Угору/Донизу | Редагувати |
| Ресурси                                                         |      |                                | Ручне зараху             | вання 4                                     |              | X @ L \$   |
| Опитування<br>Оцінка рівня викладання дисцилл                   | ііни |                                | Додати спосіб            | Вибрати •<br>Вибрати<br>Синхронізація гурту |              |            |
| НАВІГАЦІЯ                                                       | -    |                                |                          | Доступ для гостя<br>Самореєстрація          |              |            |
| Інформаційна сторінка<br>■ Головна сторінка<br>▶ Сторінки сайту |      |                                |                          |                                             |              |            |

- 3. Вибираємо групу студентів (поле Гурт) яку потрібно підписати на курс та вказуємо "створити нову групу". Решта полів залишаємо без змін.
- Синхронізація гурту

| Назва способу   |                                                   |
|-----------------|---------------------------------------------------|
| Активно         | Так 🔻                                             |
| Гурт *          | Фізико-математичний (ІМ-13)                       |
| Призначити роль | Студент •                                         |
| Додати до групи | Не вибрано •<br>Не вибрано<br>Створити нову групу |
|                 | Додати спосіб Скасувати                           |

Обов'язкові поля форми помічені символом \*